## Instructivo para transformar al marco de referencia POSGAR 07 con GeoCalc™

Con el objetivo de adoptar un Marco de Referencia único para todo el país surge la necesidad de realizar el cambio de los marcos de referencia provinciales al Marco POSGAR 07. Este pasaje se realiza mediante la aplicación de los 7 parámetros de la transformación de Helmert. En este instructivo se detallarán todos los pasos para realizar dicho procedimiento con el software GeoCalc<sup>™</sup>.

## **Funcionamiento**

1. Una vez abierto el programa GeoCalc<sup>™</sup>, picar la opción *Options* de la barra de menú, luego seleccionar *Datum definitions…* del menú desplegable.

| ) Th  | e Geographic Calculator                                               |                                                  |
|-------|-----------------------------------------------------------------------|--------------------------------------------------|
| ile 🕻 | Options Window Help                                                   |                                                  |
|       | Unit Display Settings                                                 | 2                                                |
| Inte  | Linear Unit Definitions Angular Unit Definitions Iversions Map File G | onversions                                       |
| Pr-   | Ellipsoid Definitions                                                 |                                                  |
| F     | Datum Definitions                                                     |                                                  |
|       | Coordinate System Definitions<br>Text File Schemes                    |                                                  |
|       | Preferences                                                           |                                                  |
| Sou   | irce Coordinate System                                                | Destination Coordinate System                    |
|       | Geodetic Latitude / Longitude, WGS 1984, Degrees                      | Geodetic Latitude / Longitude, WGS 1984, Degrees |
|       | Define Coordinate System deg                                          | Define Coordinate System deg                     |
| Sou   | Irce Vertical Reference                                               | Contraction Vertical Reference                   |
|       |                                                                       | Nope via                                         |
| Elli  | psoid Height 📉 via 📉 📉 🕅                                              | None and the second                              |
| Elli  | psoid Height Mia m                                                    |                                                  |
| Elli  | Forward N Convert                                                     |                                                  |

2. Automáticamente se abrirá una ventana denominada *Datum definitions*. Aquí se procederá a definir la transformación. Primeramente se deberá crear el nuevo datum. Para ello se deberá picar sobre el botón *New*.

Transformación al marco de referencia POSGAR 07

| Datum o   | definitions                              |                |      | ×              |
|-----------|------------------------------------------|----------------|------|----------------|
| Datum     | ADINDAN-MEAN                             | EPSG Code      | 6201 |                |
| Name      | Adindan - Mean                           | Description    |      |                |
| Method    | Molodensky                               | /              |      | ~              |
| Ellipsoid | CLARKE 1880 RGS                          | •              |      |                |
| Shifts    | To WGS 84 (meters)                       |                |      | <u> </u>       |
| ×         | -166.000000                              |                |      | <u>C</u> ancel |
| Y [       | -15.000000                               |                |      | Preview        |
| z         | 204.000000                               |                |      |                |
|           |                                          |                |      | <u>B</u> emove |
| Prime     | e Meridian Shift From Greenwich (degree: | :) 0.000000000 | 000  | <u>N</u> ew    |

3. Se abrirá una nueva ventana en la que se deberá cargar el nombre del nuevo datum.

| Nev | v Datum                       | X                   |
|-----|-------------------------------|---------------------|
|     | Unique Datum Name (datum key) | Santa Fe Provincial |
|     |                               |                     |
|     | <u> </u>                      | Cancel              |

4. A continuación se editará el datum generado. Para ello deberán fijarse los 7 parámetros que definen la transformación, luego picar el botón *Save* y finalmente el botón *OK*.

| )atum         | SANTA FE PROVINCIAL            | × 1             | EPSG Code                         | Nombre del datum         |
|---------------|--------------------------------|-----------------|-----------------------------------|--------------------------|
| L<br>Name     | Santa Fe Provincial            |                 | Description                       |                          |
| ethod         | Bursa/Wolfe (7 parameter)      | ~               | <b>→</b>                          | Método de Transformación |
| ipsoid        | WGS84                          | ~               |                                   | Elipsoide                |
| Shilts<br>× [ | To WGS 84 (meters)<br>1.509474 | Rotatio<br>X [0 | n To WGS84 (arc<br>0.005726548380 | seconds)                 |
| Υ.            | -4.222344                      | Y               | 0.002621532868                    | Transformació            |
| z             | -0.619199                      | z [             | 0.001719749965                    | Save                     |
|               | Coulo Connetion to V           | 1/CC 04 (nom)   | 0.14759540000                     | Betrowe                  |

5. Para aplicar la transformación generada a un punto, primeramente se deberá seleccionar la solapa *Interactive Conversions* y luego establecer la latitud y la longitud del punto que se desea transformar.

| 3 🖽 🙆 🚥                                                      | 🅘 📐 😒 🥝                      |                  |                                                        |                  |
|--------------------------------------------------------------|------------------------------|------------------|--------------------------------------------------------|------------------|
| nteractive Conversions                                       | oint Database Conversions    | Map File Convers | ions                                                   |                  |
| Coordinate Point Definitio                                   | n                            | 30.1             | Coordinate Point Definition                            |                  |
| Name                                                         | ACEB                         |                  | Name                                                   |                  |
| Latitude                                                     | -33 14 34.7950               | deg              | Latitude                                               | deg              |
| Longitude                                                    | -60 50 09.4199               | deg              | Longitude                                              | deg              |
|                                                              |                              | a the second     | 100000000                                              |                  |
| Height                                                       |                              | m                | Height                                                 | m                |
| Height                                                       |                              |                  | Height                                                 | m                |
| Height<br>Coordinate System<br>Geodetic Latitude             | / Longitude, WGS 1984, Degre | res              | Coordinate System<br>Geodetic Latitude / Longitude, WC | 5 1984, Degrees  |
| Height<br>Coordinate System<br>Geodetic Latitude<br>Define C | / Longitude, WGS 1984, Degre | res              | Coordinate System<br>Geodetic Latitude / Longitude, WC | 55 1984, Degrees |
| Height<br>Coordinate System<br>Geodetic Latitude<br>Define C | / Longitude, WGS 1984, Degre | res<br>deg       | Coordinate System<br>Geodetic Latitude / Longitude, WC | 55 1984, Degrees |

6. A continuación se debe definir el sistema de coordenadas de <u>origen</u>. Para ello se picará sobre el botón *Define Coordinate System...* 

| ] 🏛 🙆 🚥                                                                  | ۵ 🛃 🔌 🕒                     |               |                                                                                 |                              |
|--------------------------------------------------------------------------|-----------------------------|---------------|---------------------------------------------------------------------------------|------------------------------|
| teractive Conversions                                                    | Point Database Conversions  | Map File Conv | ersions                                                                         |                              |
| Coordinate Point Definitio                                               | n                           |               | Coordinate Point Definition                                                     |                              |
| Name                                                                     | ACEB                        |               | Name                                                                            |                              |
| Latitude                                                                 | -33 14 34.7950              | deg           | Latitude                                                                        | deg                          |
| Longitude                                                                | -60 50 09.4199              | deg           | Longitude                                                                       | deg                          |
| Height                                                                   |                             |               | Height                                                                          |                              |
|                                                                          |                             |               |                                                                                 |                              |
| Coordinate Sustan                                                        |                             |               | Constants Surtan                                                                |                              |
| Coordinate System<br>Geodetic Latitude                                   | / Longitude, WGS 1984, Degr | ees           | -Coordinate System<br>Geodetic Latitude / Longitude, W                          | GS 1984, Degrees             |
| Coordinate System<br>Geodetic Latitude                                   | / Longitude, WG5 1984, Degr | ees           | - Coordinate System<br>Geodetic Latitude / Longitude, W                         | GS 1984, Degrees             |
| Coordinate System<br>Geodetic Latitude<br>Define (                       | /Longitude, WGS 1984, Degr  | ees deg       | Coordinate System<br>Geodetic Latitude / Longitude, W                           | IGS 1984, Degrees            |
| Coordinate System<br>Geodetic Latitude<br>Define (<br>Vertical Reference | /Longitude, WGS 1984, Degr  | ees<br>deg    | Coordinate System<br>Geodetic Latitude / Longitude, W<br>Define Coordinate Syst | 'G5 1984, Degrees<br>:em deg |

7. Automáticamente se abrirá una ventana denominada *Select Coordinate System*. Aquí se deberá seleccionar el grupo *Geodetic Latitude / Longitude*, el sistema *Latitude / Longitude* y en datum se seleccionará *WGS84*.

| elect coordinate sys | stem                          |         |                | l |
|----------------------|-------------------------------|---------|----------------|---|
| Group                | Geodetic Latitude / Longitude | ~       | <u> </u>       |   |
| System               | Latitude / Longitude          | ~       |                |   |
| Datum                | WGS84                         | ~       | <u>C</u> ancel |   |
|                      | EF                            | SG Code | 4326           |   |

8. A continuación se deberá indicar el sistema de coordenadas de <u>destino</u>. Para ello, picar sobre el botón *Define Coordinate System...* 

| Coordinate Point Definition                                              | Point Database Conversions                       | Map File Conv | ersions                                                                           |                             |
|--------------------------------------------------------------------------|--------------------------------------------------|---------------|-----------------------------------------------------------------------------------|-----------------------------|
| Name                                                                     | ACEB                                             |               | Name                                                                              |                             |
| I stiltude                                                               | -33 14 34 7950                                   |               | 1 abitivida                                                                       | dan                         |
| Lauluue                                                                  | -60 50 09 4199                                   | deg           | Landbuda                                                                          | deg                         |
| Longitude                                                                | -00 30 09.4199                                   | uey           |                                                                                   | deg                         |
|                                                                          |                                                  |               |                                                                                   |                             |
| Courtinate Custom                                                        |                                                  |               | Constitute Surter                                                                 |                             |
| Coordinate System<br>Geodetic Latitude                                   | / Longitude, WGS 1984, Deg                       | grees         | Coordinate System<br>Geodetic Latitude / Longitude, Wo                            | 55 1984, Degrees            |
| Coordinate System<br>Geodetic Latitude<br>Define C                       | / Longitude, WGS 1984, Deg<br>Coordinate System) | grees         | Coordinate System<br>Geodetic Latitude / Longitude, Wo                            | 55 1984, Degrees<br>em] deg |
| Coordinate System<br>Geodetic Latitude<br>Define O<br>Vertical Reference | / Longitude, WGS 1984, Deg<br>Coordinate System  | grees<br>deg  | Coordinate System<br>Geodetic Latitude / Longitude, Wo<br>Define Coordinate Syste | 55 1984, Degrees            |

9. Se abrirá una ventana denominada *Select coordinate system*. Aquí se deberá seleccionar el grupo *Geodetic Latitude / Longitude*, el sistema *Latitude / Longitude* y el datum generado en el punto 4.

| Select coordinate sy | stem                          |          |                | X |
|----------------------|-------------------------------|----------|----------------|---|
| Group                | Geodetic Latitude / Longitude | ~        | <u> </u>       |   |
| System               | Latitude / Longitude          | *        |                |   |
| Datum                | SANTA FE PROVINCIAL           | *        | <u>C</u> ancel |   |
|                      | E                             | PSG Code |                |   |

NOTA: Esto se realizará una única vez para realizar la transformación. En caso de necesitar efectuar nuevas conversiones, se deberá fijar el datum en WGS84.

10. Por último se deberá picar el botón *Convert*, para realizar la transformación de las coordenadas al marco POSGAR 07.

| eractive Conversions                              | Point Database Conversions    M | Map File Conver | sions                                                                                                    |                                         |
|---------------------------------------------------|---------------------------------|-----------------|----------------------------------------------------------------------------------------------------|-----------------------------------------|
| oordinate Point Definitio                         |                                 | 1               | Coordinate Point Definition                                                                               | 12                                      |
| Name                                              | ACEB                            |                 | Name                                                                                                    |                                         |
| Latitude                                          | -33 14 34.7950                  | deg             | Latitude                                                                                                  | deg                                     |
| Longitude                                         | -60 50 09.4199                  | deg             | Longitude                                                                                                 | deg                                     |
| Height                                            |                                 | m               | Height                                                                                                    | m                                       |
|                                                   |                                 |                 |                                                                                                    |                                         |
| 4 10 2 10                                         |                                 |                 |                                                                                                    |                                         |
| oordinate System<br>Geodetic Latitude             | / Longitude, WGS 1984, Degre    | res             | Coordinate System<br>Geodetic Latitude / Longitude, Si<br>[Bursa/Wolfe method],                           | anta Fe Provincial<br>Degrees           |
| oordinate System<br>Geodetic Latitude<br>Define ( | /Longitude, WGS 1984, Degre     | ies<br>deg      | Coordinate System<br>Geodetic Latitude / Longitude, S:<br>[Bursa/Wolfe method],<br>Define Coordinate Syst | anta Fe Provincial<br>Degrees<br>em deg |
| oordinate System<br>Geodetic Latitude<br>Define C | / Longitude, WGS 1984, Degre    | ies<br>deg      | Coordinate System<br>Geodetic Latitude / Longitude, Si<br>[Bursa/Wolfe method],<br>Define Coordinate Syst | anta Fe Provincial<br>Degrees<br>em deg |

11. A continuación se puede observar la nueva coordenada del punto en el marco POSGAR 07. Mediante el uso de este programa también se podrán convertir planillas en formato Excel<sup>™</sup> (solapa *Point Database Conversion*) y archivos en formato AutoCAD<sup>™</sup> o shape (solapa *Map File Conversion*).

| ie <u>O</u> ptions <u>wi</u> ndow <u>H</u>                                        | telp                                            |                |                                                                                              |                                                                           |                  |
|-----------------------------------------------------------------------------------|-------------------------------------------------|----------------|----------------------------------------------------------------------------------------------|---------------------------------------------------------------------------|------------------|
| 3 🖽 🙆 🚥                                                                           | 9 🌢 😼 9                                         |                |                                                                                              |                                                                           |                  |
| nteractive Conversions                                                            | Point Database Conversions                      | Map File Conve | ersions                                                                                      |                                                                           |                  |
| Coordinate Point Definitio                                                        | on                                              | 51             | Coordinate Point Definition                                                                  | n                                                                         |                  |
| Name                                                                              | ACEB                                            |                | Name                                                                                         | ACEB                                                                      |                  |
| Latitude                                                                          | -33 14 34.7950                                  | deg            | Latitude                                                                                     | -33 14 34.85050                                                           | deg              |
| Longitude                                                                         | -60 50 09.4199                                  | deg            | Longitude                                                                                    | -60 50 09.39338                                                           | deg              |
| Height                                                                            |                                                 | m              | Height                                                                                       |                                                                           | m                |
|                                                                                   |                                                 |                |                                                                                              |                                                                           |                  |
| Coordinate System                                                                 |                                                 |                | Coordinate System                                                                            |                                                                           |                  |
| Coordinate System<br>Geodetic Latitude                                            | / Longitude, WGS 1984, Degi                     | rees           | Coordinate System<br>Geodetic Latitude<br>[Bursa/V                                           | : / Longitude, Santa Fe Pr<br>Volfe method], Degrees                      | rovincial        |
| Coordinate System<br>Geodetic Latitude<br>Define (                                | / Longitude, WGS 1984, Deg                      | rees           | Coordinate System<br>Geodetic Latitude<br>[Bursa/v                                           | ) / Longitude, Santa Fe Pr<br>Volfe method], Degrees<br>Coordinate System | rovincial        |
| Coordinate System<br>Geodetic Latitude<br>Define (<br>Vertical Reference          | / Longitude, WGS 1984, Degi                     | rees<br>deg    | Coordinate System<br>Geodetic Latitude<br>[Bursa/V<br>Define (                               | : / Longitude, Santa Fe Pr<br>Volfe method], Degrees<br>Toordinate System | rovincial        |
| Coordinate System<br>Geodetic Latitude<br>Define (<br>Vertical Reference<br>None  | / Longitude, WGS 1984, Deg                      | rees<br>deg    | Coordinate System<br>Geodetic Latitude<br>[Bursa/\<br>Define (<br>Vertical Reference         | 2 / Longitude, Santa Fe Pr<br>Volfe method], Degrees<br>Coordinate System | rovincial<br>deg |
| Coordinate System<br>Geodetic Latitude<br>Define of<br>Vertical Reference<br>None | / Longitude, WGS 1984, Deg<br>Coordinate System | deg 📢          | Coordinate System<br>Geodetic Latitude<br>[Bursa/V<br>Define C<br>Vertical Reference<br>None | : / Longitude, Santa Fe Pr<br>Volfe method], Degrees<br>Coordinate System | rovincial        |

Para mayor información contactar a: Ing. Agrim. Agustín Raffo <u>araffo@ign.gob.ar</u> Ing. Agrim. Tomás Cannon <u>pcannon@ign.gob.ar</u>